## DeltaMath Configuration Guide, Canvas (Site License)

**Note:** The steps below must be completed by a Canvas admin for your school or district.

1. Log in to your Canvas administrator account and select the "Admin" view from the left navigation bar.

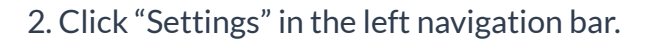

3. Select the "Apps" tab.

4. Click "View App Configurations."

5. Click "+ App" to add a new app.

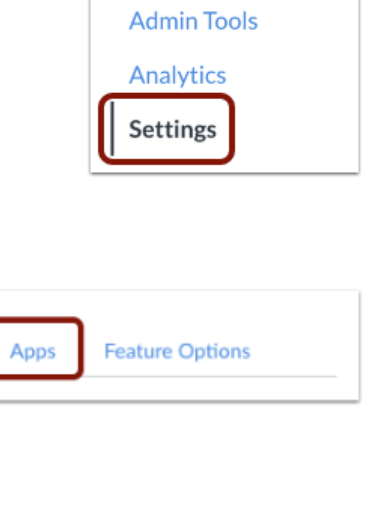

Themes

**Developer Keys** 

**Canvas Data Portal** 

Account

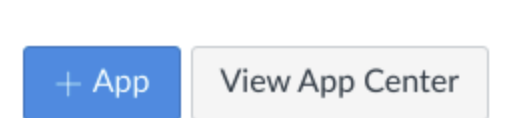

View App Configurations

Reports

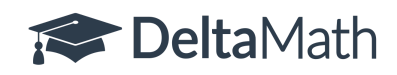

DeltaMath Solutions Inc. Phone: (917) 434-8916 Email: support@deltamath.com 6. You will need to configure the application in Canvas using the credentials from the DeltaMath *primary administrator's account*.

To find these credentials, the DeltaMath primary administrator will need to log in to their account. If the admin portal does not automatically open, navigate to TOOLS  $\rightarrow$  ADMIN PORTAL.

7. Click "Integrations" in the bottom left corner of the screen.

8. Click "Learn How to Install" on the Canvas card.

8. Make sure "Canvas 1.1" is selected.

9. The "LTI Integration Credentials" will list the key and secret needed to set up the integration.

<u>Note:</u> As a reminder, only the *primary administrator's account* will reveal the key and secret.

| Tools <del>-</del>          | Plus / Integral |  |
|-----------------------------|-----------------|--|
| Manage Students and Classes |                 |  |
| Login / School Information  |                 |  |
| View Past Terms             |                 |  |
| Admin Portal                |                 |  |
|                             |                 |  |
|                             |                 |  |
|                             |                 |  |
|                             |                 |  |
| 😤 Teacher Application       |                 |  |
|                             |                 |  |

Integrations
 Help Videos
 Sample Admin
 Log Out

Canvas Our Canvas integration includes rostering and grade passback.

Learn How to Install ightarrow

## Canvas 1.1

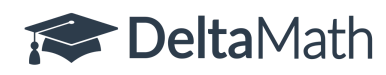

DeltaMath Solutions Inc. Phone: (917) 434-8916 Email: support@deltamath.com 10. Back in Canvas, complete the form with the following information, then click "Submit."

## **Configuration Type:** By URL $\leftarrow$ many people miss this Name: DeltaMath

**Consumer Key:** [enter key from primary admin's account] **Shared Secret:** [enter secret from primary admin's account] **Config URL:** 

https://www.deltamath.com/s3/canvas-configuration.xml

9. After setting up the integration, teachers invited to the site license will now have access to DeltaMath as an SSO launch or as an LTI external launch within their Canvas courses.

10. <u>Here</u> is a video to learn how to use the Canvas integration.

| Add App                                               |                        | × |  |
|-------------------------------------------------------|------------------------|---|--|
| Configuration Type By URL                             |                        | ~ |  |
| Name                                                  |                        |   |  |
| DeltaMath                                             |                        |   |  |
| Consumer Key                                          | Shared Secret          |   |  |
| Enter Your Key Here                                   | Enter Your Secret Here |   |  |
| Config URL                                            |                        |   |  |
| https://www.deltamath.com/s3/canvas-configuration.xml |                        |   |  |
| Cancel Submit                                         |                        |   |  |

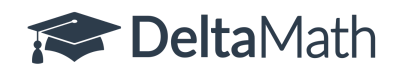